# <u>SVC</u>

### Das intelligente Magnetventil-Steuergerät

Batteriebetriebenes Steuergerät für ein Magnetventil—SVC-100

Batteriebetriebene Vierstationen Bewässerungssteuerung—SVC-400

Hinweise zur Installation und Bedienungsanleitung

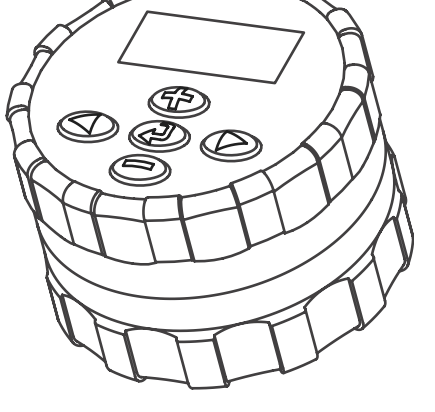

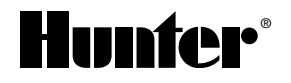

### INHALTSÜBERSICHT

| Einführung                                      | 1  |
|-------------------------------------------------|----|
| SVC-100 und SVC-400 Komponenten                 | 2  |
| LCD Display                                     | 2  |
| Kontrolltasten                                  |    |
| SVC Eigenschaften                               | 4  |
| Zubehör                                         |    |
| Einsetzen der Batterie                          | 5  |
| Anschluss einer DC Impulsspule an das SVC-400   | 6  |
| Montage an eimen Hunter-Magnetventil            | 7  |
| Andere Montagemethoden                          | 8  |
| Anschluss eines Niederschalgsmessers            | 9  |
| Programmierung des SVC                          |    |
| Einstellung von Datum und Uhrzeit               |    |
| Einstellung des Beginns der Beregnungszyklen    | 11 |
| Löschen eines Beginns der Beregnungszyklen      | 11 |
| Einstellung der Beregnungsdauer                 |    |
| Einstellung der Beregnungstage                  |    |
| Wahl von spezifischen Wochentagen mit Beregnung |    |
| Wahl eines Abstands zwischen zwei Beregnungen   |    |
| Deaktivierung des Systems                       |    |

### INHALTSÜBERSICHT (FORTSETZUNG) .....

| Neuaktivierung des Systems, wenn es entaktiviert ist         |  |
|--------------------------------------------------------------|--|
| Programmierbare Unterbrechung der Beregnung                  |  |
| Beregnung in manueller Betriebsart                           |  |
| Abstellen der Beregnung in manueller Betriebsart             |  |
| Zur Abstellung der manuellen Bewässerung einzelner Stationen |  |
| Anzeige für die Lebensdauer der Batterie                     |  |
| Abhilfe bei Störungen                                        |  |
|                                                              |  |

### EINFÜHRUNG.....

Das intelligente Magnetventil-Steuergerät (SVC) von Hunter ist ein Gerät, welches für einen zuverlässigen Betrieb bei fehlender elektrischer Netzversorgung eine hilfreiche Lösung bietet. Wenn eine Zone nicht beregnet werden kann, nur weil es unmöglich ist, die Stromkabel des Steuergeräts bis zu den Magnetventilen zu verlegen, dann ermöglicht das batterieversorgte SVC-Gerät von Hunter die geeignete Lösung.

Das intelligente Magnetventil-Steuergerät kann ohne Verwendung von Schrauben und Kabel schnell und leicht direkt an einem Magnetventil montiert werden; Bohrungen sind ebenfalls nicht erforderlich. Dank der robusten Monoblock-Bauweise widersteht das Gerät den härtesten Umgebungsbedingungen, die zum Beispiel in einem Kontrollschacht herrschen können. Es kann vollständig überflutet werden, ist gegen Feuchtigkeit, Schlamm und Schmutz bis in eine Tiefe von ca. 3,50 Meter geschützt. Die Versorgung erfolgt über eine einzige 9 Volt Batterie mit einer garantierten Mindestlebensdauer von einem Jahr. Dank einer LCD-Anzeige ist die Programmierung bedienerfreundlich, leicht zu lesen und zu verstehen, die Bedienung erfolgt durch Drucktasten.

Das intelligente Magnetventil-Steuergerät ist die ideale Lösung für isolierte Standorte und Zonen mit fehlender Stromversorgung sowie für bestimmte spezifische Beregnungsanwendungen.

### SVC-100 UND SVC-400 KOMPONENTEN

In diesem Abschnitt finden Sie einen kurzen Überblick über einige Komponenten des SVC-100 und SVC-400, wobei jeder Punkt später ausführlicher behandelt wird. Dieser Abschnitt kann sich als hilfreich erweisen, um die verschiedenen erhältlichen Optionen kennen zu lernen. Eine der wichtigsten Eigenschaften des SVC ist das eindeutige, leicht zu handhabende Drucktasten-Design, welches das Programmieren vereinfacht. Sämtliche grundlegenden Tastaturfunktionen sind zur Vermeidung von Verwechslungen klar gekennzeichnet, wodurch sie sich von vielen anderen batteriebetriebenen Steuergeräten unterscheiden.

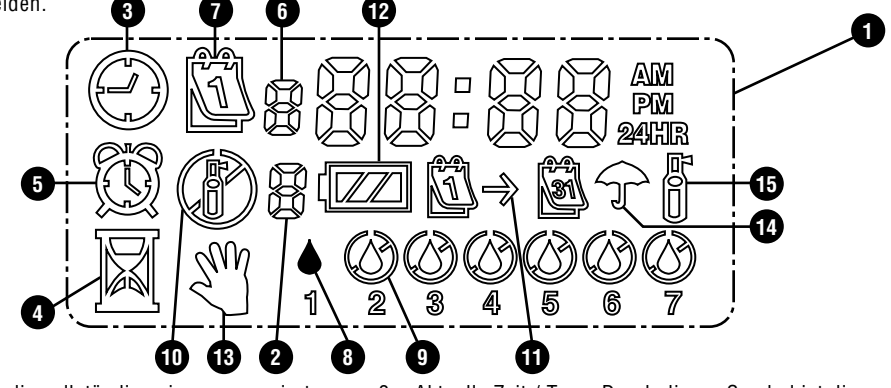

#### LCD Display

- 1. Hauptdisplay Zeigt die vollständige einprogrammierte Information an.
- 2. Stationsnummer Zeigt die einprogrammierte Stations-nummer an (nur SVC-400).

 Aktuelle Zeit / Tag – Durch dieses Symbol ist die Einstellung des aktuellen Tags bzw. Zeit zu erkennen.

- 4. Laufzeit Durch dieses Symbol ist die eingestellte Laufzeit zu erkennen. Erlaubt die Einstellung von Laufzeiten zwischen einer Minute und 4 Stunden.
- 5. Startzeit Durch dieses Symbol ist die eingestellte Startzeit zu erkennen.
- 6. Startzeit-Nummer Zeigt die Startzeit-Nummer von 1 bis 9 an.
- Bewässerungstage Erlaubt dem Benutzer individuell die Bewässerungstage bzw. die Anzahl der Tage zwischen den einzelnen Bewässerungen einzustellen (Intervall).
- 8. **Regentropfen** Zeigt an, dass die Bewässerung an einem bestimmten Tag stattfindet.
- 9. Gekreuzter Regentropfen Zeigt an, dass die Bewässerung nicht an einem bestimmten Tag stattfindet.
- **10. Gekreuzter Regner** Zeigt die Unterbrechung der Bewässerung an.
- Kalender Zeigt an, dass das Intervallbewässerungsprogramm eingestellt ist. Erlaubt dem Benutzer zwischen 1 und 31 bewässerungsfreie Tage einzustellen.

- 12. Batteriezustand Zeigt die verbleibende Lebensdauer der Batterie des SVC an.
- Manuelle Bewässerung Durch dieses Symbol wird angezeigt, dass die manuelle Bewässerung programmiert ist. Erlaubt dem Benutzer, die Station von Hand zu aktivieren.
- Regenschirm Dieses Symbol zeigt an, dass der Regensensor das System automatisch deaktiviert hat.
- 15. Regner aufleuchten Dieses Symbol zeigt an, dass die Bewässerung angestellt ist.

#### Kontrolltasten

- Taste Erhöht den im Display aufblinkenden Wert
- Taste Reduziert den im Display aufblinkenden Wert
- Taste Wählt Programmfunktionen aus.
- Taste Rückt den ausgewählten, aufblinkenden Wert im Display in die nächste Position vor.
- Taste Führt den ausgewählten, aufblinkenden Wert im Display in die vorherige Position zurück.

### SVC EIGENSCHAFTEN ......

- Einfache Programmierung durch Drucktasten
- Betrieb mit bis zu vier Ventilen
- Großes Liquid Crystal Display (LCD) mit leicht zu verstehenden Symbolen
- Betrieb mit einer normalen 9-Volt Alkalibatterie
- Wochentag-Bewässerungsprogramm
- Bis zu neun Startzeiten pro Tag

- Laufzeiten von 1 Minute bis zu 4 Stunden
- Manuelle Bewässerung
- Batteriestand zeigt die verbleibende Lebensdauer der Batterie an
- Mit Regensensor (oder sonstigem Mikroschalter-Sensor) kompatibel
- Vielfache Montagemöglichkeiten

------

### ZUBEHÖR .....

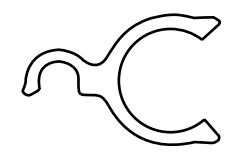

Ventilmontage Clip

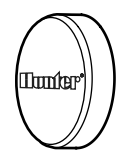

Gummikappe

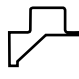

Universal Montage Adapter

### EINSETZEN DER BATTERIE.

Die Versorgung des SVC-Geräts erfolgt mit Hilfe einer 9 Volt Alkalibatterie (nicht mitgeliefert), die für die Programmierung des Geräts und die Betätigung des Magnetventils erforderlich ist. Die Lebensdauer der Batterie hängt von der Anzahl der Ventilbetätigungen ab. Jedoch dürfte sie unter normalen Betriebsbedingungen eine Funktion von mindestens einem Jahr gewährleisten.

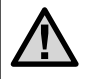

ANMERKUNG: Das SVC-Gerät enthält einen nicht flüchtigen Speicher, der es ermöglicht, die Batterie ohne Verlust der programmierten Informationen auszuwechseln.

### Einsetzen der Batterie

- 1. Den rückwärtigen Teil des SCV-Gehäuses abschrauben, um zum Einbauort der Batterie zu gelangen.
- 2. Die Batterie einsetzen.

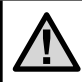

ANMERKUNG: Der Einbauort der Batterie ist so ausgelegt, dass sie nur auf eine bestimmte Art eingesetzt werden kann.

 Überprüfen, dass im Einbauort der Batterie kein Wasser vorhanden ist. Den rückwärtigen Teil des Gehäuses verschrauben, um das Steuergerät zu schließen.

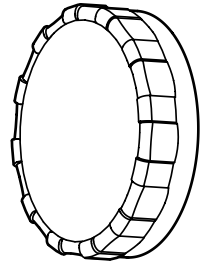

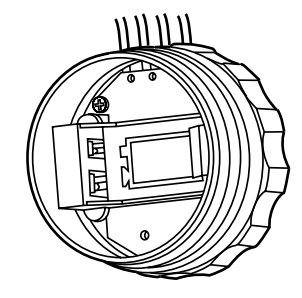

### ANSCHLUSS EINER DC IMPULSSPULE AN DAS SVC-400.....

Das SVC-400 ist so ausgestattet, dass es mit bis zu vier individuellen DC Impulsspulen arbeiten kann. Hunter DC Magnete (P/N 458200) können leicht auf alle Hunter Kunststoffventile installiert werden. Die Magnete müssen Separat bestellt werden.

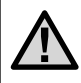

HINWEIS: Es müssen DC Selbst-Halte-Magnete verwendet werden. 24VAC Magnete können nicht mit dem SVC-400 angesteuert werden.

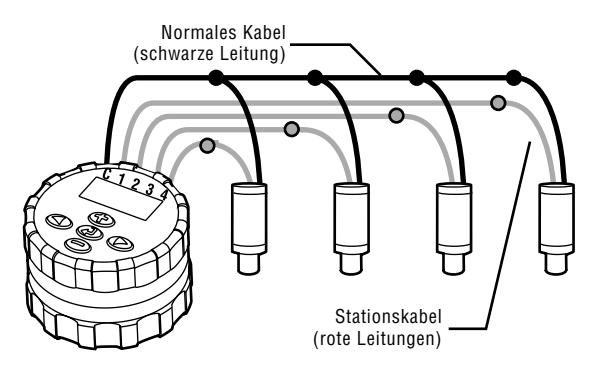

#### Verkabelung des DC Magnets an das SVC

- 1. Verbinden Sie die schwarzen Leitungen der Magnete mit dem Gemeinschaftskabel (schwarz) des SVC . Verwenden Sie hierzu wasserresistente Kabelverbinder.
- Verbinden Sie jeweils ein rotes Kabel von jedem Magneten an das entsprechende Stationskabel (rot) des SVC. Die Stationsnummer wird auf der Vorderseite des SVC angegeben. Verwenden Sie hierzu wasserresistente Kabelverbinder.

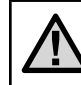

HINWEIS: Die maximale Kabellänge zwischen den Magneten und dem SVC beträgt 30 Meter (1mm minimale Kabelgröße).

Das SVC kann ebenso mit DC Magnetspulen anderer Hersteller betrieben werden. Nachfolgend finden Sie eine Liste mit SVC kompatiblen Magneten.

| Modell    | Magnet     |
|-----------|------------|
| Baccara   | G75-0-1002 |
| Bermad    | S392-2     |
| Nelson    | 8090       |
| Rain Bird | TBOSPSOL   |

### **MONTAGE AN EIMEN HUNTER-MAGNETVENTIL**.

Das SVC-Gerät kann leicht an jedem Hunter-Magnetventil aus Kunststoff montiert werden. Ein speziell hierfür ausgelegter Klemmring ermöglicht die rasche Montage des Steuergeräts am Magnetventil.

Eine Gummiabdeckung wird mitgeliefert, um jegliche Ansammlung von Schmutz auf der Vorderseite des SVC zu vermeiden.

#### Montage des SVC an einem Magnetventil (Abbildung 1)

- 1. Die vorhandene Spule abschrauben und von dem Magnetventil entfernen.
- 2. Die mitgelieferte Spule in den Ventildeckel schrauben.
- 3. Die größere Seite des Klemmrings am mittleren Teil des SVC-Gehäuses einhängen.
- 4. Die kleinere Seite des Klemmrings an der Spule einhängen.

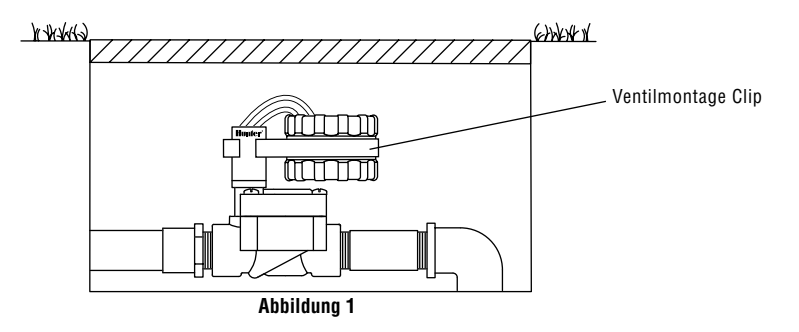

### ANDERE MONTAGEMETHODEN

Ein Klemmring sowie ein Universal-Montageadapter werden ebenfalls mit dem SVC-Gerät geliefert. Diese Teile ermöglichen es, das Steuergerät entweder auf der Seite des Kontrollschachtes oder an einem Rohrstück im Beregnungs-Kontrollschacht zu montieren.

## Montage auf einer Seite des Kontrollschachtes (Abbildung 2)

- Den Universal-Montageadapter auf der Seite des Kontrollschachtes positionieren. Vergewissern Sie sich bei der Wahl der Position, dass das Steuergerät nach seiner Montage das Schließen des Deckels des Beregnungs-Kontrollschachtes nicht behindert.
- 2. Zwei Schrauben verwenden, um den Adapter auf der Seite des Kontrollschachtes zu befestigen.

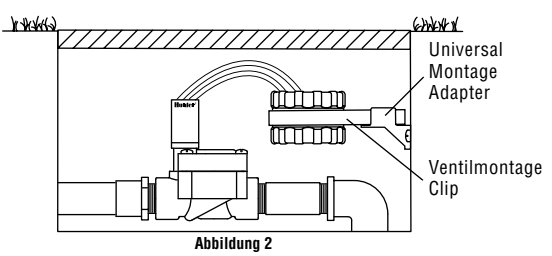

3. Den Klemmring am SVC einhängen und in das Endstück des Montageadapters schieben.

#### Montage an einem Rohrstück (Abbildung 3)

Der Universal-Montageadapter kann ebenfalls für die Montage des SVC an einem Rohrstück verwendet werden.

- 1. Ein Stück Rohr aus Kunststoff mit einem Durchmesser von 13 mm oder ½" abschneiden.
- 2. Das Rohr im Beregnungs-Kontrollschacht bis zur Montagehöhe des Steuergeräts in den Boden stecken.
- 3. Den Montageadapter auf das Rohr schieben.
- 4. Die Sperrklammer am SVC einhängen und in den Montageadapter schieben.

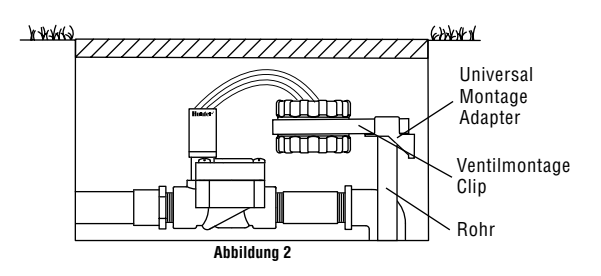

### **ANSCHLUSS EINES NIEDERSCHALGSMESSERS**...

Ein Niederschlagsmesser Mini-Clik<sup>®</sup> von Hunter oder jeder andere Niederschlagsmessertyp mit einem Mikroschalter kann an das SVC-Gerät angeschlossen werden. Dieser Niederschlagsmesser bezweckt das Abstellen der Beregnung, wenn die klimatischen Bedingungen dies erfordern.

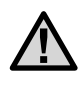

ANMERKUNG: Wenn der Niederschlagsmesser die Beregnung unterbricht, erscheint das Symbol (P) für die Deaktivierung des Systems, "OFF" sowie das Symbol **T** an der Anzeige.

# Anschließen eines Niederschlagsmessers an das SVC-Gerät

- 1. Den gelben, mit einer Schleife am SVC befestigten Draht ungefähr in der Mitte der Schleife durchschneiden.
- Die beiden Drahtenden über ca. 13 mm abisolieren. Jedes Endstück an einen der beiden Drähte des Niederschlagsmessers anschließen. Der Regensensor kann in einer Entfernung von etwa 30 Meter zum SVC-400 Steuergerät montiert werden (1 mm<sup>2</sup> minimale Kabelgröße).
- 3. Die Verbindungen mit wasserdichten Kabelverbindern ausführen.

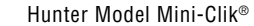

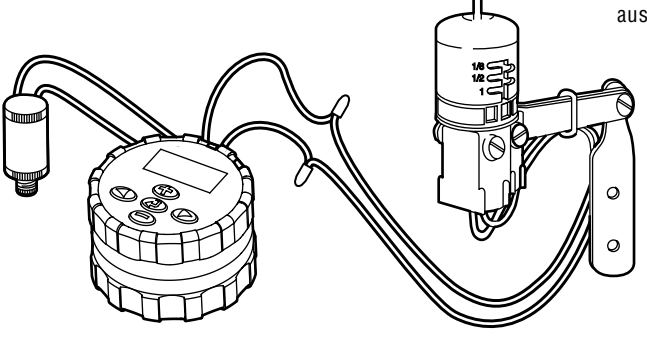

### **PROGRAMMIERUNG DES SVC.**

Die Programmierung des SVC-Geräts ist äußerst bedienerfreundlich. Dank der klaren Symbole und mit Hilfe der Drucktasten ist der Übergang von einer Programmierungsetappe zur anderen sehr leicht, und die manuelle Beregnung kann mit einem einfachen Druck aktiviert werden.

Das SVC-400 verwendet eine unabhängige Stationsprogrammierung. Für jede zu programmierende Station muss die Startzeit, eine Laufzeit sowie der / die Bewässerungstag(e) einprogrammiert werden. Mit Hilfe der Taste können Sie schnell zwischen den Programmoptionen hin- und herschalten.

Durch Druck auf die Taste erscheinen die Uhrzeit und das Datum auf der Anzeige des SVC. Die Taste ermöglicht ebenfalls die Navigation von einer Programmierungsoption zur anderen. Wird keine Taste betätigt, erlöscht die Anzeige nach einer sehr kurzen Zeit, um die Batterie zu schonen. Während der Programmierung können die blinkenden Angaben durch Druck auf die Tasten oder und geändert werden. Zur Änderung einer nicht blinkenden Angabe ist der Druck auf die Tasten erforderlich, um den zu ändernden Wert zu erreichen. Das SVC-Gerät gestattet eine Programmierung bis zu 9 Zyklusstarts zur Beregnung. Diese mehrfachen Startmöglichkeiten erlauben einen Beregnungsbeginn am Morgen, Nachmittag und am Abend, was besonders für neu angelegte Rasenflächen oder die Beregnung von Blumen mit großem Wasserbedarf günstig ist. Es genügt, die Wochentage für die gewünschte Beregnung anzugeben, das SVC-Gerät übernimmt die Arbeit.

#### Einstellung von Datum und Uhrzeit

- Die Angabe der Stunden blinkt. Durch Druck auf die Taste 
   oder 
   kann die auf der Anzeige angegebene Stunde geändert werden. Mit einem Druck auf die Taste

   erfolgt der Übergang zur Einstellung der Minuten.

Datum und Uhrzeit sind nun eingestellt.

#### Einstellung des Beginns der Beregnungszyklen

- Auf die Taste drücken, bis das Symbol für die Darstellung der Uhrzeit für den Beregnungsbeginn erscheint.
- Mit Hilfe der Taste 
   oder 
   oder 
   kann die Startzeit ge
   andert werden (die Uhrzeit des Beregnungsbeginns 
   ändert sich in Schritten von 15 Minuten). Bleibt entweder die eine oder die andere Taste gedr
   ückt, erfolgt eine rasche 
   Änderung der Uhrzeit.
- Durch Druck auf die Taste 
   erfolgt der Übergang zur Einstellung des nächsten Beregnungszyklus (es können bis zu 9 verschiedene Uhrzeiten für den Beregnungsbeginn eingestellt werden).

Nur für SVC-400

- Zur Einstellung einer neuen Startzeit in der Station drücken Sie die Taste D. Das Startzeitsymbol und die Startzeit-Nummer blinken auf. Mit den D oder D Tasten kann die Startzeit-Nummer geändert werden.

### Löschen eines Beginns der Beregnungszyklen

Befindet sich die Anzeige in der Betriebsart 'Uhrzeit für den Beregnungsbeginn' wird durch Druck auf die Taste ⊕ oder ● 12:00 AM (Mitternacht) angezeigt. Bei einem Druck auf die Taste ⊕ erscheint dann die Anzeige OFF.

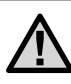

ANMERKUNG: Wenn alle 9 Startzeiten der Beregnungszyklen deaktiviert sind (OFF), dann ist das SVC-Gerät außer Betrieb.

### **PROGRAMMIERUNG DES SVC (FORTSETZUNG)**

### Einstellung der Beregnungsdauer

- Auf die Taste drücken, bis das Symbol für die Darstellung der Beregnungsdauer erscheint.
- 2. Die Anzeige gibt die letzte programmierte Beregnungsdauer an.
- Mit Hilfe der Taste 
   ⊕ oder 
   ⊕ kann die Beregnungsdauer der angezeigten Station ge
   andert und zwischen 1 Minute und 4 Stunden eingestellt werden.

#### Nur für SVC-400

4. Drücken Sie die Taste (), um zur nächsten zu programmierenden Stationsnummer zu gelangen.

### Einstellung der Beregnungstage

- 1. Auf die Taste @ drücken, bis das ① Symbol für die Darstellung der Beregnungstage erscheint.
- Das Steuergerät zeigt die sieben Wochentage mit dem Symbol ♦ oder dem Symbol ④ über jedem der Tage an. Das Symbol ♦ gilt für die Tage "mit" Beregnung und das Symbol ④ für die Tage "ohne" Beregnung.

### Wahl von spezifischen Wochentagen mit Beregnung

- Der Schritt 1 ist für alle Tage der Woche zu wiederholen, die mit Beregnung programmiert werde sollen. Die gewählten Tage erscheinen mit dem Symbol ♦, welches anzeigt, dass es sich um Tage mit Beregnung handelt. Die letzte Symbol ♦ zeigt den letzten Beregnungstag des Programms an.

#### Wahl eines Abstands zwischen zwei Beregnungen

Mit Hilfe dieser Option besteht die Möglichkeit, einen Zeitabstand von 1 bis 31 Tagen zwischen zwei Beregnungstagen zu wählen.

 Auf die Taste der der drücken, um die Anzahl der Tage (1 bis 31) zwischen zwei Tagen mit Beregnung zu wählen. Diese Zahl entspricht dann dem Abstand der Beregnungstage.

In diesem Fall startet das Steuergerät die Beregnung bei der nächsten Zyklus-Startzeit, und die Beregnung erfolgt nach dem programmierten Beregnungsabstand.

#### Nur für SVC-400

#### Programmierung von Stationen für den gemeinsamen Betrieb

Mit dem SVC-400 kann eine automatische Bewässerung durch verschiedene Ventile gleichzeitig durchgeführt werden. Es können bis zu vier Stationen gleichzeitig in Betrieb genommen werden. Falls mehr als eine Station dieselbe Startzeit hat, sind sie gleichzeitig in Betrieb (sie müssen außerdem auf den gleichen Bewässerungstag einprogrammiert sein). Wenn zum Beispiel die Startzeiten der Stationen 1 und 2 auf 8:00 AM einprogrammiert sind, schalten sie sich gleichzeitig an und sind gemeinsam in Betrieb.

#### Nur für SVC-400 (fortsetzung)

Bei dem SVC kann die Startzeit gestaffelt werden, was sehr hilfreich ist, sofern die Kapazität des Systems den gemeinsamen Betrieb von mehreren Ventilen zur gleichen Zeit nicht unterstützt. Es soll folgende Möglichkeit angenommen werden: Die Startzeit der Station 1 ist 8:00 AM, die Laufzeit beträgt 15 Minuten und die Startzeit der Station 2 ist 8:10 AM und die Laufzeit beträgt ebenfalls 15 Minuten. Die Bewässerungszeit der Station 1 überlappt sich mit der Startzeit der Station 2. SVC wartet in einem solchen Fall mit dem Start der Station 2, bis die Bewässerungszeit der Station 1 vollständig abgelaufen ist. Folglich startet Station 2 um 8:15 AM.

#### Deaktivierung des Systems

Das System kann mit Hilfe dieser Funktion für eine unbestimmte Dauer abgestellt werden.

- Auf die Taste Arücken, bis das Symbol mit der Darstellung eines durchgestrichenen Regners erscheint.
- 4 Sekunden warten, bis "Off" an der Anzeige erscheint. Das SVC-Gerät befindet sich nun in der Betriebsart 'System entaktiviert', in dem es so lange bleibt, bis es erneut aktiviert wird.

### **PROGRAMMIERUNG DES SVC (FORTSETZUNG)**

### Neuaktivierung des Systems, wenn es entaktiviert ist

- 1. Einmal auf die Taste 🕑 drücken. Die Anzeige schaltet sich in der Betriebsart 'System entaktiviert' ein.
- Erneut auf die Taste der Betriebsart Curcken, damit die Angabe "Off" verschwindet. Das Steuergerät ist nun aktiviert und überwacht automatisch die Beregnung nach dem aktuellen Beregnungsprogramm.

### Programmierbare Unterbrechung der Beregnung

Diese Funktion ermöglicht, alle Beregnungsprogramme für eine bestimmte Zeitdauer zwischen 1 und 7 Tagen zu unterbrechen. Am Ende der programmierten Periode zur Beregnungsunterbrechung kommt das Steuergerät wieder zu seiner normalen Betriebsart zurück.

- 1. Auf die Taste ④ drücken, bis das Symbol ④ für die Entaktivierung des Systems angezeigt wird.
- 2. Auf die Taste 👁 drücken, es wird die Ziffer 1 angezeigt. Die Ziffer 1 blinkt.
- So oft als erforderlich auf die Taste drücken, um die gewünschte Anzahl der Tage (bis zu 7) zu programmieren.

### Beregnung in manueller Betriebsart

Zur Aktivierung der manuellen Beregnung:

- 1. Klicken Sie einmal auf ④ und die aktuelle Uhrzeit anzuzeigen.

- 4. Die Tasten loslassen, das Steuergerät aktiviert dann den manuellen Beregnungszyklus nach 10 Sekunden.
- Das Symbol dir mit der Darstellung eines blinkenden Regners erscheint auf der Anzeige, um anzugeben, dass die Beregnung in Betrieb ist.

#### Nur für SVC-400

 Zur Aktivierung einer weiteren Station drücken Sie die Taste 
 ,um die Station auszuwählen, die manuell bewässern soll, wiederholen Sie die Schritte 3 und 4.

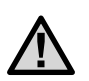

Hinweis: Während der manuellen Bewässerung wird die Stationsnummer sowie die für die sich im Betrieb befindliche Station verbleibende Bewässerungszeit kurz im Display angezeigt. Die manuelle Bewässerungslaufzeit kann für die von der Station angezeigte Zeit verlängert oder verkürzt werden.

### Abstellen der Beregnung in manueller Betriebsart

- Auf die Taste die drücken, bis das Symbol für die Entaktivierung des Systems angezeigt wird. 4 Sekunden warten, bis "Off" in der Anzeige erscheint.
- Erneut auf die Taste drücken, das SVC-Gerät beginnt erneut mit der Beregnung nach dem aktuellen Programm.

#### Nur für SVC-400

#### Zur Abstellung der manuellen Bewässerung aller sich im Betrieb befindlichen Stationen

- Drücken Sie die Taste (2), bis das System Aus / Off Symbol (2) angezeigt wird. Warten Sie 4 Sekunden und "OFF" erscheint auf dem Display. Alle Stationen schalten sich ab.
- Drücken Sie die Taste @ erneut und es wird die momentane Zeit und der entsprechende Tag angezeigt. Des SVC wird nun gemäß des derzeitigen Programms bewässern.

### Zur Abstellung der manuellen Bewässerung einzelner Stationen

- 1. Drücken Sie die Taste ② und es wird jede der manuell betriebenen Stationen angezeigt.
- 3. Wiederholen Sie die Schritte 1 und 2, um weitere Stationen abzustellen.

### ANZEIGE FÜR DIE LEBENSDAUER DER BATTERIE.....

Das Symbol imit der Darstellung der Batterie ist ein rasches Hilfsmittel zur Überprüfung des aktuellen Batteriezustands, ohne diese aus dem Steuergerät nehmen zu müssen. Das Symbol für die Darstellung des Batteriezustands erscheint neben der Anzeige des Datums und der Uhrzeit. Ist die Batterie vollständig aufgeladen, sind die drei Segmente dem Symbol im schwarz. Bei Entladen der Batterie werden die Segmente dem Symbol immer heller.

### ABHILFE BEI STÖRUNGEN.....

| Problem                                                        | Ursache                                                                     | Lösungen                                                                                |
|----------------------------------------------------------------|-----------------------------------------------------------------------------|-----------------------------------------------------------------------------------------|
| Keine Anzeige vorhanden.                                       | Die Anzeige ist entaktiviert.                                               | 1 Sekunde lang auf eine beliebige Taste drücken.                                        |
|                                                                | Die Batterie ist entladen.                                                  | Batterie auswechseln.                                                                   |
| Die Anzeige gibt an, dass die                                  | Kein Wasserdruck.                                                           | Wasser-Zuleitung öffnen.                                                                |
| Beregnung in Betrieb ist, aber<br>die Beregnung erfolgt nicht. | Die Spule ist fehlerhaft.                                                   | Spule auswechseln.                                                                      |
| Die automatische Beregnung<br>startet nicht zu der             | Das Steuergerät befindet sich in der<br>Betriebsart 'System entaktiviert'   | Sich vergewissern, dass das Steuergerät aktiviert ist.                                  |
| programmierten Uhrzeit für<br>den Beginn.                      | Die aktuelle Uhrzeit wurde nicht korrekt<br>eingestellt.                    | Die aktuelle Uhrzeit korrekt einstellen.                                                |
|                                                                | Die Uhrzeit für den Zyklusstart wurde<br>nicht korrekt eingestellt.         | Die Uhrzeit für den Zyklusstart korrekt einstellen.                                     |
| Der Niederschlagsmesser<br>stellt die Beregnung nicht ab.      | Der Niederschlagsmesser ist fehlerhaft<br>oder nicht korrekt angeschlossen. | Überprüfen, dass der Niederschlagsmesser korrekt<br>funktioniert und angeschlossen ist. |

### ABHILFE BEI STÖRUNGEN (FORTSETZUNG).....

| Die automatische Beregnung<br>startet nicht zu der<br>programmierten Uhrzeit für<br>den Beginn. | Das Steuergerät befindet sich in der<br>Betriebsart 'System entaktiviert'.<br>Die aktuelle Uhrzeit wurde nicht korrekt<br>eingestellt. | Sich vergewissern, dass das Steuergerät aktiviert ist.<br>Die aktuelle Uhrzeit korrekt einstellen.                                                                   |
|-------------------------------------------------------------------------------------------------|----------------------------------------------------------------------------------------------------|----------------------------------------------------------------------------------------------------|
|                                                                                                 | Die Uhrzeit für den Zyklusstart wurde<br>nicht korrekt eingestellt.                                                                    | Die Uhrzeit für den Zyklusstart korrekt einstellen.                                                                                                    |
| Der Niederschlagsmesser<br>stellt die Beregnung nicht ab.                                       | Der Niederschlagsmesser ist fehlerhaft<br>oder nicht korrekt angeschlossen.                                                            | Überprüfen, dass der Niederschlagsmesser korrekt<br>funktioniert und angeschlossen ist.                                                                              |
| Das Steuergerät startet die<br>Beregnung mehr als ein Mal.                                      | Es wurden zu viele Zyklusstarts<br>programmiert.                                                                                       | Eine Uhrzeit für einen Zyklusbeginn aktiviert<br>einen vollständigen Beregnungszyklus (siehe<br>"Einstellung der Uhrzeiten für den Beginn der<br>Beregnungszyklen"). |

 Hunter Industries Incorporated • Innovative Beregnungsprodukte
 © 2004 Hunter Industries Incorporated

 U.S.A.: 1940 Diamond Street • San Marcos, California 92078 • www.HunterIndustries.com
 Europe: Bât. A2 - Europarc de Pichaury • 1330, rue Guillibert de la Lauzières • 13856 Aix-en-Provence Cedex 3, France • TEL: (33) 4-42-37-16-90

 Australia: 8 The Parade West • Kent Town, South Australia 5067 • TEL: (61) 8-8363-3599 • FAX: (61) 8-8363-3687
 P/N 700972
 INT-503
 7/04